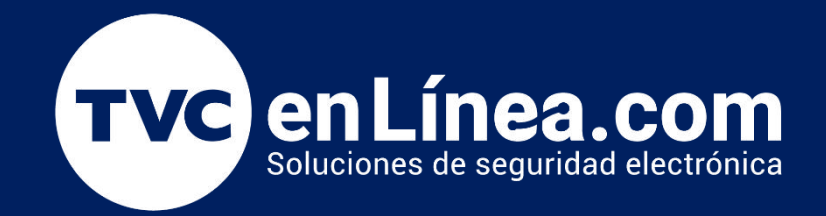

# Manual de configuración Solución hotelera BioSecurity 3.2

**Como Generar Reportes** 

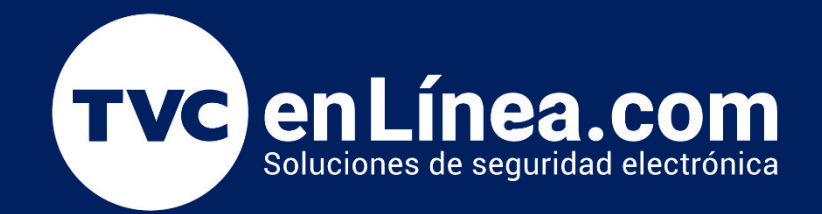

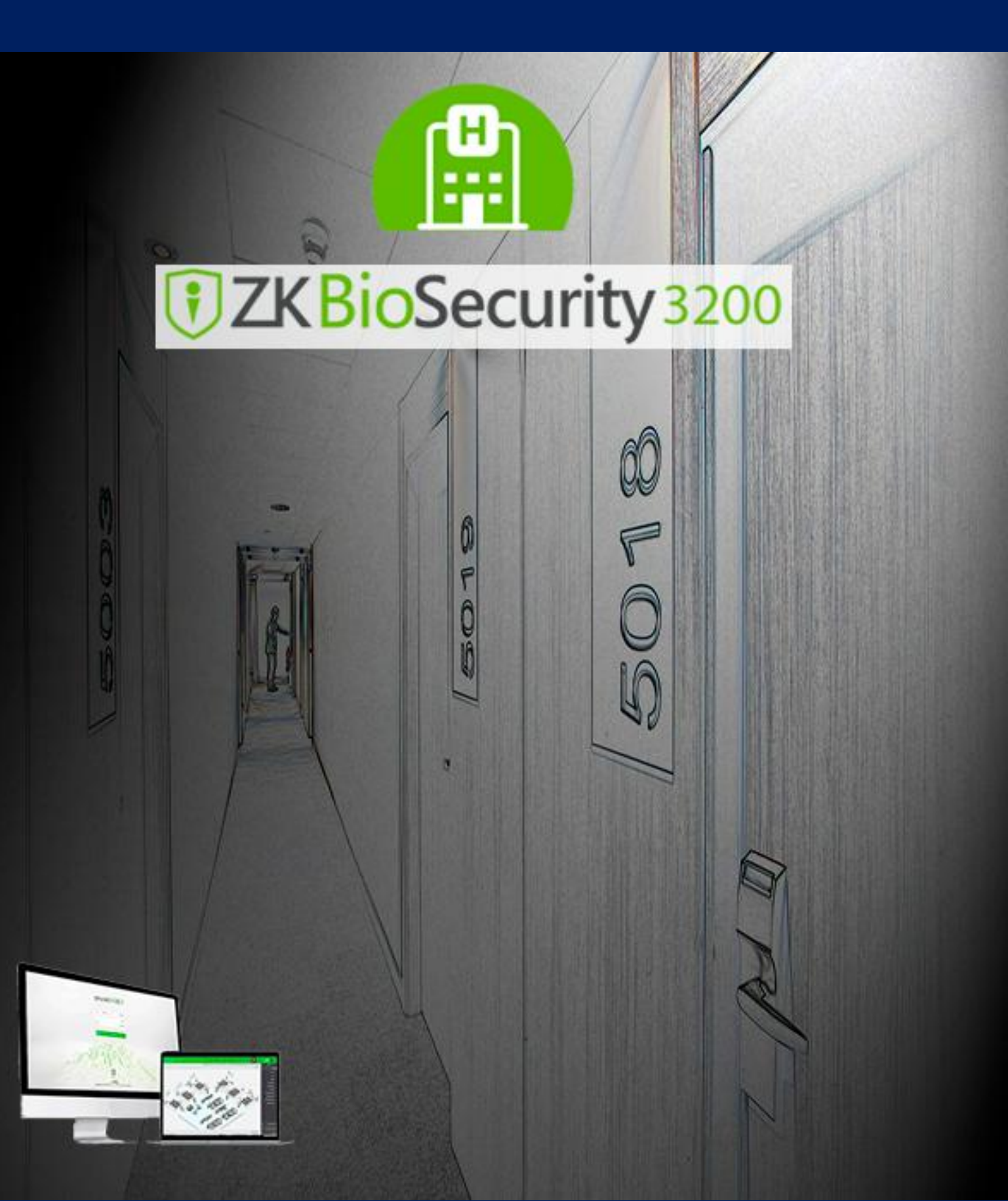

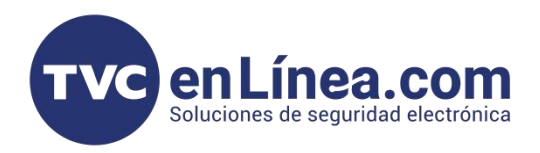

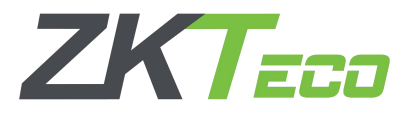

#### Reportes

La generación de reportes en el software nos ayudara a poder llevar una mejor administración sobre todos los movimientos que se realizan de en el hotel.

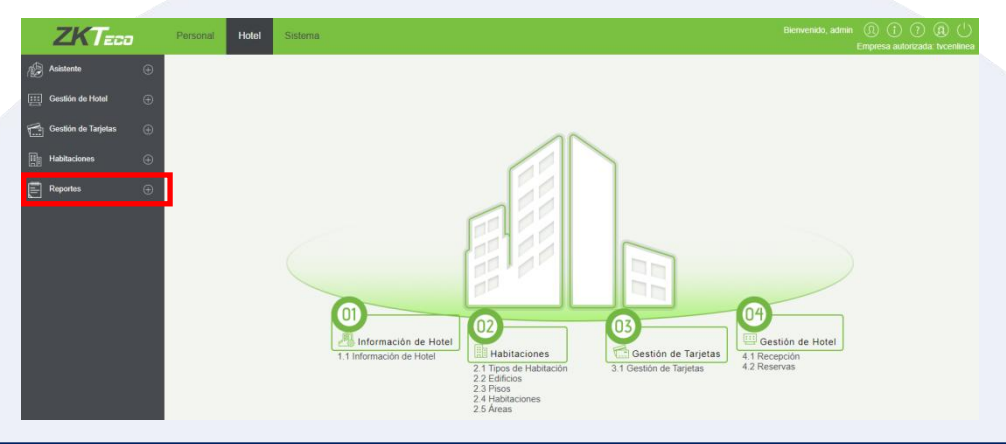

## Reportes "Check In de Huesped"

Este tipo de reporte nos ayudara solamente a verificar todos los Check In que se generaron durante el periodo establecido y poder visualizar los datos de el cliente quien registro. Los pasos son: - Click en menú "Reportes"

- Click "Check In de Huesped"
- Seleccionar "filtros por No. De Edificio, No de piso, Habitación, entre otros filtros en la pestaña de Mas"

- Si deseamos exportar los reportes Seleccionamos "Exportar" y se nos abrirá una ventana donde podremos seleccionar el "Tipo de documento" y la "Cantidad de datos a exportar" y "OK"

| ZKTeco                 |   | Personal          | Hotel      | Sistema                       |                                |                     |                      |                |                | , admin ()) (i) (<br>Empresa autoriz |                          |  |                      |            |                     |   |  |   |        |  |
|------------------------|---|-------------------|------------|-------------------------------|--------------------------------|---------------------|----------------------|----------------|----------------|--------------------------------------|--------------------------|--|----------------------|------------|---------------------|---|--|---|--------|--|
| S Asistente            |   | No. de Edificio - |            | No. de Piso                   | · 💽 F                          | Habitación          | Más 🕶 🔍 🛞            |                |                |                                      |                          |  |                      |            |                     |   |  |   |        |  |
|                        | ~ | Consulta Actual:  | Ninguno    |                               |                                |                     |                      |                |                |                                      |                          |  |                      |            |                     |   |  |   |        |  |
| Gestión de Hotel       | ÷ | 🔿 Refrescar       | 🛃 Exportar | P Borrar                      |                                |                     |                      |                |                |                                      |                          |  |                      |            |                     |   |  |   |        |  |
| Gestión de Tarjetas    | Ð | Nombre            | Apellido   | Tipo de A Número de Documento | Número de <mark>Tarjeta</mark> | Hora Check In       | Hora Check Out       | Tipo de Check  | In Habitación  | Tipo de Habitación                   |                          |  |                      |            |                     |   |  |   |        |  |
| Habitaciones           | æ | ALAN              |            | Identificación JHFNG          | 668061152                      | 2023-09-29 14:12:59 | 2023-09-29 15:17:56  | Tarifa por Día | A11            | SENCILLA                             |                          |  |                      |            |                     |   |  |   |        |  |
|                        |   | nvncvncv          |            | Identificación vbcb           | 227565020                      | 2023-09-29 15:22:25 | 2023-09-29 18:22:35  | Tarifa por Día | A11            | SENCILLA                             |                          |  |                      |            |                     |   |  |   |        |  |
| Reportes               |   | jjgcjhv           |            | Identificación hgdhgnbf       | 227563660                      | 2023-09-29 15:26:32 | 2023-09-29 18:23:04  | Tarifa por Día | A12            | SENCILLA                             |                          |  |                      |            |                     |   |  |   |        |  |
| Chack In da Huáenad    |   | KJGKMGML          |            | Identificación JVKMN          | 227565020                      | 2023-09-29 18:51:43 | 2023-09-29 18:53:27  | Tarifa por Día | A11            | SENCILLA                             |                          |  |                      |            |                     |   |  |   |        |  |
| Check in de Huespeu    | _ | SDSDSD            |            | Identificación FBSDFG         | 227563660                      | 2023-09-30 10:22:49 | 2023-09-30 11:09:12  | Tarifa por Día | A11            | SENCILLA                             |                          |  |                      |            |                     |   |  |   |        |  |
| Check In de Habitación |   | JHBMHJM           |            | Identificación JGF            | 1402403165                     | 2023-10-06 14:19:17 | 2023-10-06 15:02:00  | Tarifa por Día | A11            | SENCILLA                             |                          |  |                      |            |                     |   |  |   |        |  |
| Reporte de Pagos       |   | fdfd              |            | Identificación fdfd           | 1 <mark>4</mark> 02403165      | 2023-10-09 10:20:07 | 2023-10-09 11:11:50  | Tarifa por Día | A11            | SENCILLA                             |                          |  |                      |            |                     |   |  |   |        |  |
| Emisión de Tarjetas    |   | fdfdfdf           |            | Identificación fdfdfdf        | 1195488298                     | 2023-10-09 10:20:07 | 2023-10-09 11:11:50  | Tarifa por Día | A11            | SENCILLA                             |                          |  |                      |            |                     |   |  |   |        |  |
| Eventos de Cerradura   |   | HUESPED1          |            | Identificación WSWS123        | 2733826403                     | 2023-10-16 12:24:00 | 2                    |                | E              | vnortar                              |                          |  |                      |            |                     |   |  |   |        |  |
|                        |   | SDFSDFDS          | SDFSDFDS   | SDFSDFDS                      | SDFSDFDS                       | SDFSDFDS            | SDFSDFDS             | SDFSDFDS       | SDFSDFDS       | SDFSDFDS                             | SDFSDFDS                 |  | Identificación SDSDF | 2733826403 | 2023-10-19 16:52:45 | 2 |  | 5 | хронаг |  |
|                        |   | huesped nuevo     | apellido   | Identificación ffsasf         | 2733826403                     | 2023-10-31 09:39:02 | 2<br>Tino de Archivo | 5              | VCEL           |                                      |                          |  |                      |            |                     |   |  |   |        |  |
|                        |   | huespeda12        |            | Identificación nnnb           | 2733826403                     | 2023-10-31 14:43:03 |                      |                | XOLL           | •                                    |                          |  |                      |            |                     |   |  |   |        |  |
|                        |   | huesped34332      | gonzalez   | Identificación cedula11111    | 1402403165                     | 2023-11-01 10:12:35 | 2 Modo de Exporta    | ación 🧿        | Todos los dato | s (máximo 40,000 re                  | gistros).                |  |                      |            |                     |   |  |   |        |  |
|                        |   | huesped34332      | gonzalez   | Identificación cedula11111    | 1402403165                     | 2023-11-01 10:12:35 | 2                    | 0              | Seleccionar da | itos para exportar (m                | aximo 40,000 registros). |  |                      |            |                     |   |  |   |        |  |
|                        |   | huesped34332      | gonzalez   | Identificación cedula11111    | 1402403165                     | 2023-11-01 17:03:04 | 2                    |                | Del registro   | hasta el 10                          | 0                        |  |                      |            |                     |   |  |   |        |  |
|                        |   | huesped34332      | gonzalez   | Identificación cedula11111    | 1402403165                     | 2023-11-01 17:03:04 | 2                    |                | Derregistro    | nasta el 10                          |                          |  |                      |            |                     |   |  |   |        |  |

Cancelar

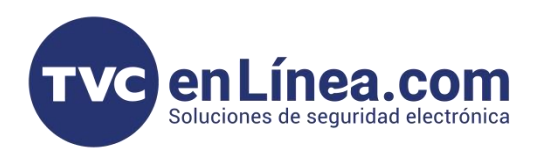

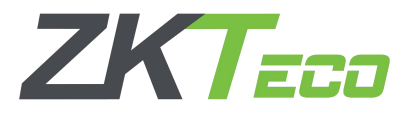

### Reportes "Check In de Habitación"

El proceso de generación de reportes es muy similar en todos los tipos par lo cual cambia solo son los datos que podremos visualizar en este ejemplo son los registros de de habitaciones:

- Click en menú "Reportes"
- Click "Check In de Habitacion"
- Seleccionar "filtros por No. De Edificio, No de piso, Habitación, entre otros filtros en la pestaña de Mas"

- Si deseamos exportar los reportes Seleccionamos "Exportar" y se nos abrirá una ventana donde podremos seleccionar el "Tipo de documento" y la "Cantidad de datos a exportar" y "OK"

|        | ZKTeco               |   | Personal Ho            | otel Sistema          |                    |                      |                     |           | Bienvenid   | to, admin  (î) (?)<br>Empresa autorizada | (A)<br>1: Ivcen                             |  |  |
|--------|----------------------|---|------------------------|-----------------------|--------------------|----------------------|---------------------|-----------|-------------|------------------------------------------|---------------------------------------------|--|--|
| ı<br>B | Asistente            |   | No. de Edificio        | No. de Pi             | 50                 | Habitación           | Más 🗸 🔇             |           |             |                                          |                                             |  |  |
|        | Gestión de Hotel     | ÷ | Consulta Actual: Ninga | uno<br>Exportar       |                    |                      |                     |           |             |                                          |                                             |  |  |
| 1      | Gestión de Tarjetas  | Ð | Habitación             | Tipo de Habitación    | Tipo de Check In   | Hora Check In        | Hora Check Out      |           |             | Evi                                      | and an                                      |  |  |
|        |                      | ~ | A12                    | SENCILLA              | Tarifa por Día     | 2023-10-31 09:39:02  | 2023-10-31 09:40:16 |           |             | CAponar                                  |                                             |  |  |
| HD     | Habitaciones         | ŧ | A12                    | SENCILLA              | Tarifa por Día     | 2023-09-29 15:26:32  | 2023-09-29 18:23:04 | Tipo do A | rchivo      | EXCEL                                    |                                             |  |  |
| Ē      | Reportes             |   | A21                    | SENCILLA              | Tarifa por Día     | 2023-09-30 10:23:08  | 2023-09-30 10:27:24 | Tipo de A |             | EAUEL                                    | *                                           |  |  |
|        |                      | - | A11                    | SENCILLA              | Tarifa por Día     | 2023-10-09 10:20:07  | 2023-10-09 11:11:50 | Modo de   | Exportación | Todos los datos                          | (máximo 40,000 registros).                  |  |  |
|        | Check in de Huesped  |   | A11                    | SENCILLA              | Tarifa por Dia     | 2023-11-01 10:12:35  | 2023-11-01 17:03:04 |           |             | <ul> <li>Seleccionar date</li> </ul>     | os para exportar (máximo 40,000 registros). |  |  |
|        |                      |   | A12                    | SENCILLA              | Tarifa por Dia     | 2023-10-31 14:43:03  | 2023-10-31 14:50:49 |           |             | Del registro 1                           | basta el 100                                |  |  |
|        | Reporte de Pagos     |   | A12                    | SENCILLA              | Tarifa por Dia     | 2023-11-01 17:03:04  | 2023-11-02 10:55:13 |           |             | Derregistro                              |                                             |  |  |
|        | Emisión de Tarjetas  |   | A11                    | SENCILLA              | Tarifa por Dia     | 2023-09-30 10:22:49  | 2023-09-30 11:09:12 |           |             |                                          |                                             |  |  |
|        | Eventos de Cerradura |   | A11                    | SENCILLA              | Tarifa por Día     | 2023-11-06 10:44:10  | 2023-11-06 10:55:25 |           |             |                                          |                                             |  |  |
|        |                      |   | All                    | SENCILLA              | Tarifa por Día     | 2023-10-16 12:24:00  | 2023-10-10 12:25:52 | -         |             |                                          |                                             |  |  |
|        |                      |   | A11                    | SENCILLA              | Tarifa por Día     | 2023-10-06 14:19:17  | 2023-10-06 15:02:00 |           |             | ОК                                       | Cancelar                                    |  |  |
|        |                      |   | A11                    | SENCILLA              | Tarifa por Día     | 2023-09-29 14:12:59  | 2023-09-29 15:17:56 | 5         |             |                                          |                                             |  |  |
|        |                      |   | A11                    | SENCILLA              | Tarifa por Día     | 2023-10-19 10:52:45  | 2023-09-29 19:53:27 |           |             |                                          |                                             |  |  |
|        |                      |   | A11<br>A12             | SENCILLA              | Tarifa por Día     | 2023-09-29 10.51.43  | 2023-09-29 16:33:27 |           |             |                                          |                                             |  |  |
|        |                      |   | A11                    | SENCILLA              | Tarifa nor Día     | 2023-10-02 15:15:36  | 2023-10-06 14:19:14 |           |             |                                          |                                             |  |  |
|        |                      |   | A11                    | SENCILLA              | Tarifa por Día     | 2022-00-20 15:22:25  | 2022-00-20 19:22:25 |           |             |                                          |                                             |  |  |
|        |                      |   | IC C 1-18 > >I         | 50 filas por página 👻 | Ira 1 /1 Página To | otal de Registros 18 |                     |           |             |                                          |                                             |  |  |
|        |                      |   |                        |                       |                    |                      |                     |           |             |                                          |                                             |  |  |

## Reportes "Reporte de Pagos"

Para el siguiente reporte es importante mencionar que dicho no se puede exportar al igual que los demas sin embargo si podemos consultar y realizar filtros:

- Click en menú "Reportes"
- Click "Check In de Habitacion"
- Seleccionar "filtros por Tiempo desde, Huesped, entre otros filtros en la pestaña de Mas"

|      | ZKTECO                 |  | Personal Hotel Sistema |                        |                     |                       |                     |                     |                    | Bienvenido, admin   () () () () () () () () () () () () () |                         |              |                           |      |
|------|------------------------|--|------------------------|------------------------|---------------------|-----------------------|---------------------|---------------------|--------------------|------------------------------------------------------------|-------------------------|--------------|---------------------------|------|
| 1Ê   | Asistente              |  | Tiempo Desde           | 2023-08-07 00:00:00    | Hasta 202           | 23-11-07 23:59:59     | Nombre de Huésped   |                     | Más <del>v</del> C | ર 🛞                                                        |                         |              |                           |      |
| i    | 1.0.00                 |  | Consulta Actua         | al: Tiempo Desde:(2023 | 3-08-07 00:00:00) H | lasta: (2023-11-07 23 | :59:59)             |                     |                    |                                                            |                         |              |                           |      |
| 9    | Gestion de Hotel       |  | C Refrescar            |                        |                     |                       |                     |                     |                    |                                                            |                         |              |                           |      |
|      | Gestión de Tarjetas    |  | Habitación             | Tipos de<br>Habitación | Nombre              | Apellido              | Hora Check In       | Hora Check Out      | Tipo de Check In   | Tiempo de<br>Estadía                                       | Tarifa de<br>Habitación | Tarifa Extra | Porcentaje de<br>Impuesto | Porc |
| T    | Habitaciones           |  | A11                    | SENCILLA               | ALAN                |                       | 2023-09-29 14:12:59 | 2023-09-29 15:17:54 | Tarifa por Día     | 1                                                          | 600.0                   | 0.0          | 0.0                       | 0.0  |
| (EL) |                        |  | A11                    | SENCILLA               | nvncvncv            |                       | 2023-09-29 15:22:25 | 2023-09-29 18:22:32 | Tarifa por Día     | 1                                                          | 600.0                   | 0.0          | 0.0                       | 0.0  |
| Ē    | Reportes               |  | . 12                   | SENCILLA               | jjgcjhv             |                       | 2023-09-29 15:26:32 | 2023-09-29 18:23:00 | Tarifa por Día     | 1                                                          | 600.0                   | 0.0          | 0.0                       | 0.0  |
|      | Oberth In de Uniferred |  | A11                    | SENCILLA               | KJGKMGML            |                       | 2023-09-29 18:51:43 | 2023-09-29 18:53:22 | Tarifa por Día     | 1                                                          | 600.0                   | 0.0          | 0.0                       | 0.0  |
|      | Check in de Huesped    |  | A12                    | SENCILLA               | BJMBBN              |                       | 2023-09-29 18:53:32 | 2023-09-29 19:03:15 | Tarifa por Día     | 1                                                          | 600.0                   | 0.0          | 0.0                       | 0.0  |
|      | Check In de Habitación |  | 421                    | SENCILLA               | GDFGDFG             |                       | 2023-09-30 10:23:08 | 2023-09-30 10:27:22 | Tarifa por Día     | 1                                                          | 600.0                   | 0.0          | 0.0                       | 0.0  |
|      |                        |  | . 11                   | SENCILLA               | SDSDSD              |                       | 2023-09-30 10:22:49 | 2023-09-30 11:09:10 | Tarifa por Día     | 1                                                          | 600.0                   | 0.0          | 0.0                       | 0.0  |
|      | Emisión de Tarjetas    |  | A11                    | SENCILLA               | dfsgs               |                       | 2023-10-02 15:15:36 | 2023-10-06 14:19:12 | Tarifa por Día     | 4                                                          | 600.0                   | 200.0        | 0.0                       | 0.0  |
|      | Eventos de Cerradura   |  | A11                    | SENCILLA               | JHBMHJM             |                       | 2023-10-06 14:19:17 | 2023-10-06 14:33:27 | Tarifa por Día     | 1                                                          | 600.0                   | 0.0          | 0.0                       | 0.0  |
|      |                        |  | A11                    | SENCILLA               | JHBMHJM             |                       | 2023-10-06 14:19:17 | 2023-10-06 15:01:57 | Tarifa por Día     | 1                                                          | 600.0                   | 0.0          | 0.0                       | 0.0  |
|      |                        |  | A331                   | DOBLE                  | fsdfsd              |                       | 2023-10-09 10:54:58 | 2023-10-09 11:11:00 | Tarifa por Día     | 1                                                          | 1200.0                  | 0.0          | 0.0                       | 0.0  |
|      |                        |  | A11                    | SENCILLA               | fdfd                |                       | 2023-10-09 10:20:07 | 2023-10-09 11:11:44 | Tarifa por Día     | 1                                                          | 600.0                   | 0.0          | 0.0                       | 0.0  |
| Ĩ    |                        |  | A11                    | SENCILLA               | HUESPED1            |                       | 2023-10-16 12:24:00 | 2023-10-16 12:25:45 | Tarifa por Día     | 1                                                          | 600.0                   | 0.0          | 0.0                       | 0.0  |
|      |                        |  | A11                    | SENCILLA               | SDFSDFDS            |                       | 2023-10-19 16:52:45 | 2023-10-30 14:25:09 | Tarifa por Día     | 11                                                         | 600.0                   | 200.0        | 0.0                       | 0.0  |
|      |                        |  | A12                    | SENCILLA               | huesped nuevo       | apellido              | 2023-10-31 09:39:02 | 2023-10-31 09:40:13 | Tarifa por Día     | 1                                                          | 600.0                   | 0.0          | 0.0                       | 0.0  |

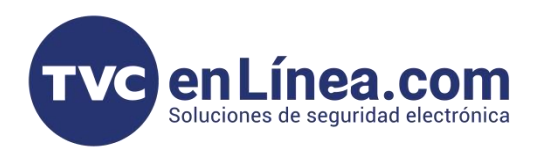

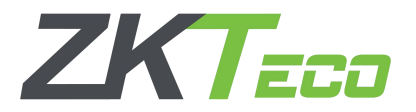

### Reportes "Emisión de Tarjetas"

El reportes de emisión de tarjetas nos dará datos de administración de las tarjetas configuradas o enroladas a las habitaciones:

- Click en menú "Reportes"
- Click "Emisión de Tarjetas"
- Seleccionar "filtros por Fecha de emisión y Hasta, Tipo de Tarjeta, entre otros filtros

- Si deseamos exportar los reportes Seleccionamos "Exportar" y se nos abrirá una ventana donde podremos seleccionar el "Tipo de documento" y la "Cantidad de datos a exportar" y "OK"

| ZKTeco                                     |   | Personal Hot                               | el Sistem                    | a                                                              |                      |                                                    |                                    |                   |                                            |                                                                                         |                                                  | (£) (<br>tvcent                                |
|--------------------------------------------|---|--------------------------------------------|------------------------------|----------------------------------------------------------------|----------------------|----------------------------------------------------|------------------------------------|-------------------|--------------------------------------------|-----------------------------------------------------------------------------------------|--------------------------------------------------|------------------------------------------------|
| Asistente                                  | æ | Fecha de Emisión 202                       | 3-08-07 00:00:00             | Hasta 2023-11-0                                                | 07 23:59:59 Tip      | oo de Tarjeta 🛛                                    |                                    | Más <b>- Q</b>    | 8                                          |                                                                                         |                                                  |                                                |
| ] Gestión de Hotel                         | Ð | Consulta Actual: Fecha                     | de Emisión:(2023-)<br>portar | 98-07 00:00:00) Hasta:(.                                       | 2023-11-07 23:59:59) |                                                    |                                    |                   |                                            |                                                                                         |                                                  |                                                |
| Gestión de Tarjetas                        | ŧ | Nombre                                     | Apellido                     | Tipo de Tarjeta                                                | Número de Tarjeta    | Tipo de Documento                                  | Número de                          | Documento         | Fecha de Emisión                           | Fecha de Expiración                                                                     | Estado de Tarjeta                                | Fect                                           |
| Habitaciones                               | ÷ | SEGUNDO HUESPED<br>HUESPED 324323          |                              | Tarjeta de Huésped<br>Tarjeta de Huésped                       | 94<br>93             | Identificación<br>Identificación                   | HUESPED44                          | 454545<br>A123132 | 2023-11-06 10:46:06<br>2023-11-06 10:44:41 | 2023-11-06 10:55:18<br>2023-11-06 10:54:50                                              | Tarjeta inválida<br>Tarjeta inválida             | 2023-<br>2023-                                 |
| Reportes                                   | Θ | huesped2023<br>Empleado                    |                              | Tarjeta de Huésped<br>Tarjeta de Emergencia                    | 92                   | Identificación                                     | HUESPED                            |                   | 2023-11-06 10:43:42<br>2023-11-06 10:42:50 | 2023-11-06 10:45:15<br>2023-11-06 11:07:10                                              | Tarjeta inválida<br>Tarjeta inválida             | 2023-<br>2023-                                 |
| Check In de Huésped                        |   | Empleado                                   |                              | Tarjeta de Nombre de                                           | 90                   |                                                    |                                    |                   | 2023-11-06 10:42:03                        | 2023-11-06 10:42:23                                                                     | Tarieta inválida                                 | 2023.                                          |
| Check In de Habitación<br>Reporte de Pagos |   | Empleado<br>Empleado                       |                              | Tarjeta de Hora<br>Tarjeta de Autorizació                      | 89<br>88             |                                                    |                                    | _                 |                                            | Exp                                                                                     | ortar                                            |                                                |
|                                            |   | huesped34332<br>huesped34332               | gonzalez<br>gonzalez         | Tarjeta de Huésped<br>Tarjeta de Huésped                       | 87                   | Identificación<br>Identificación                   | cedula1111                         | Tipo de           | Archivo                                    | EXCEL                                                                                   | <b>v</b>                                         |                                                |
| Eventos de Cerradura                       |   | huesped34332<br>huesped34332<br>huespeda12 | gonzalez<br>gonzalez         | Tarjeta de Huésped<br>Tarjeta de Huésped<br>Tarjeta de Huésped | 85<br>84<br>83       | Identificación<br>Identificación<br>Identificación | cedula11111<br>cedula11111<br>nnnb | Modo d            | e Exportacion                              | <ul> <li>Iodos los datos (</li> <li>Seleccionar dato</li> <li>Del registro 1</li> </ul> | maximo 40,000<br>s para exportar (<br>hasta el 1 | registros).<br>máximo 40,000 registros).<br>00 |
|                                            |   | huesped nuevo<br>SDFSDFDS                  | apellido                     | Tarjeta de Huésped<br>Tarjeta de Huésped                       | 82<br>81             | Identificación<br>Identificación                   | ffsasf<br>SDSDF                    |                   |                                            |                                                                                         |                                                  |                                                |
|                                            |   | Empleado                                   |                              | Tarjeta Maestra                                                | 79                   |                                                    |                                    |                   |                                            | OK                                                                                      | Canaala                                          |                                                |

## Reportes "Eventos de Cerradura"

Para el siguiente reporte es importante contar con una **Tarjeta Mifare S70 de 4Kilobytes** ya que sin esta no podrán exportarse los eventos de las cerraduras hacia el software.

Antes que nada debemos configurar la tarjeta de eventos en el menú de Gestión de tarjetas
 Asignar empleado responsable de la tarjeta y escribir la tarjeta en el enrolador USB

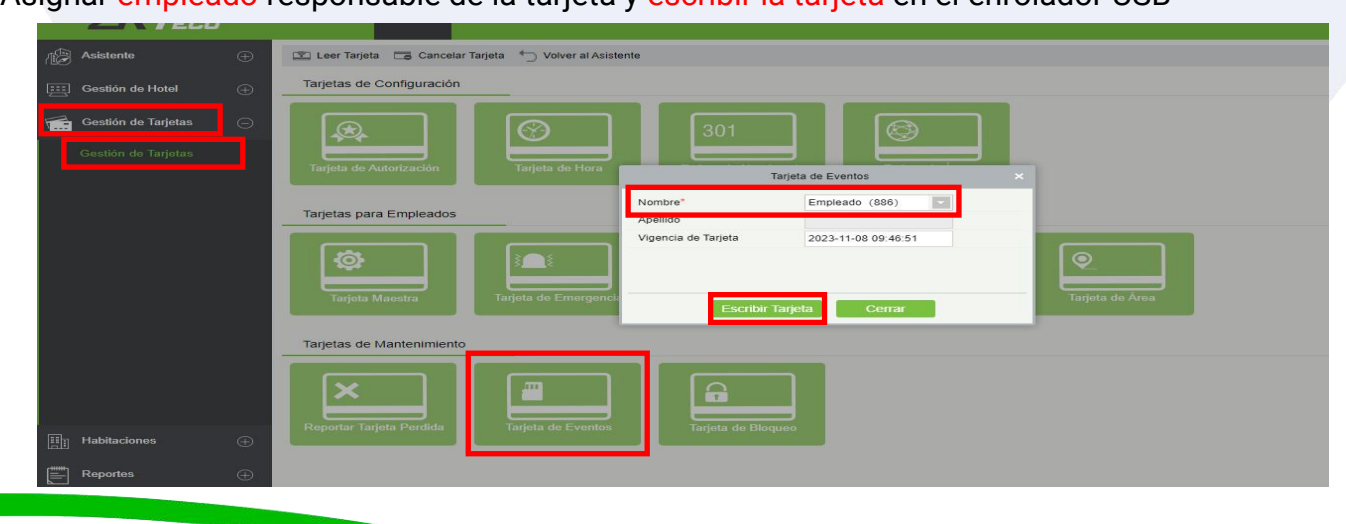

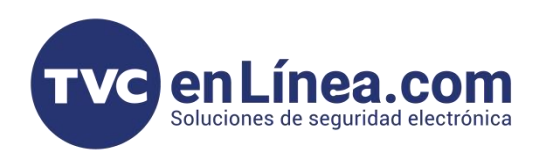

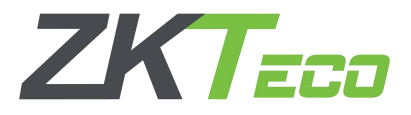

- Una vez que se haya configurado la tarjeta la colocaremos sobre la cerradura que deseamos obtener los eventos

- Veremos el led verde cargando y al finalizar dará un 2 tonos indicando que se han cargado

- Posteriormente volveremos a colocar la tarjeta en el enrolador USB
- Seleccionamos el menú Reportes
- Click en "Eventos de cerradura"
- Click en "Leer Eventos de Cerradura"

|         | ZKTeco                 | Personal Hote                                      | I Sistema                  |                       |                     |             |            |                 | Bienvenido | , admin 🕠 🚺 (<br>Empresa autori: | ?) (Q)<br>zada: tvcen |  |  |
|---------|------------------------|----------------------------------------------------|----------------------------|-----------------------|---------------------|-------------|------------|-----------------|------------|----------------------------------|-----------------------|--|--|
| ŵ       | Asistente              | No. de Edificio                                    | No. de Piso                |                       |                     |             |            |                 |            |                                  |                       |  |  |
| <b></b> | Gestión de Hotel       | 🕞 Refrescar 📑 Exportar 👔 Leer Eventos de Cerradura |                            |                       |                     |             |            |                 |            |                                  |                       |  |  |
| Ē.      | Gestión de Tarjetas    | Modo de Apertura                                   | Tiempo de Apertura         | Tipo de Tarjeta       | No. de Edificio     | No. de Piso | Habitación | Nombre          | Apellido   | Tipo de Documento                | Número (<br>Documer   |  |  |
| Dia     | Habitaciones           | Tarjeta de Cerradura                               | 2023-11-06 10:54:00        | Tarjeta de Emergencia | A                   | 1           | A11        | Empleado        |            |                                  |                       |  |  |
| CELLS   |                        | Tarjeta de Cerradura                               | 2023-11-06 10:52:00        | Tarjeta de Huésped    | A                   | 1           | A11        | SEGUNDO HUESPED |            | Identificación                   | HUESPEE               |  |  |
|         | Reportes               | Tarjeta de Cerradura                               | 2023-11-06 10:52:00        | Tarjeta de Huésped    | A                   | 1           | A11        | HUESPED 324323  |            | Identificación                   | CEDULAA               |  |  |
|         | Chaok In do Huéanad    | Tarjeta de Cerradura                               | 2023-11-06 10:48:00        | Tarjeta de Emergencia | A                   | 1           | A11        | Empleado        |            |                                  |                       |  |  |
|         | Check in de Huesped    | Tarjeta de Cerradura                               | 2023-11-06 10:47:00        | Tarjeta de Huésped    | A                   | 1           | A11        | HUESPED 324323  |            | Identificación                   | CEDULAA               |  |  |
|         | Check In de Habitación | Tarjeta de Cerradura                               | 2023-11-06 10:46:00        | Tarjeta de Huésped    | A                   | 1           | A11        | HUESPED 324323  |            | Identificación                   | CEDULAA               |  |  |
|         | Reporte de Pagos       | Tarjeta de Cerradura                               | 2023-11-06 10:46:00        | Tarjeta de Huésped    | A                   | 1           | A11        | SEGUNDO HUESPED |            | Identificación                   | HUESPEE               |  |  |
|         | Emisión de Tarjetas    | Tarjeta de Cerradura                               | 2023-11-06 10:46:00        | Tarjeta de Huêsped    | A                   | 1           | A11        | HUESPED 324323  |            | Identificación                   | CEDULAA               |  |  |
|         | Eventos de Cerradura   | Tarjeta de Cerradura                               | 2023-11-06 10:42:00        | Tarjeta de Emergencia | A                   | 1           | A11        | Empleado        |            |                                  |                       |  |  |
|         |                        | Tarjeta de Cerradura                               | 2023-10-07 07:21:00        | Tarjeta de Emergencia | A                   | 1           | A11        | ADRIANO         |            |                                  |                       |  |  |
|         |                        | Tarjeta de Cerradura                               | 2023-10-02 14:38:00        | Tarjeta de Emergencia | A                   | 1           | A11        | ADRIANO         |            |                                  |                       |  |  |
|         |                        | Tarjeta de Cerradura                               | 2023-10-02 14:38:00        | Tarjeta de Emergencia | A                   | 1           | A11        | ADRIANO         |            |                                  |                       |  |  |
|         |                        | Tarjeta de Cerradura                               | 2023-10-02 14:37:00        | Tarjeta de Huésped    | A                   | 1           | A11        | dfsgs           |            | Pasaporte                        | fbdf                  |  |  |
|         |                        | Tarjeta de Cerradura                               | 2023-10-02 14:37:00        | Tarjeta de Huésped    | A                   | 1           | A11        | dfsgs           |            | Pasaporte                        | fbdf                  |  |  |
|         |                        | Tarjeta de Cerradura                               | 2023-10-02 14:37:00        | Tarjeta de Huésped    | A                   | 1           | A11        | dfsgs           |            | Pasaporte                        | fbdf                  |  |  |
|         |                        | Tarjeta de Cerradura                               | 2023-10-02 14:36:00        | Tarjeta de Huésped    | A                   | 1           | A11        | dfsgs           |            | Pasaporte                        | fbdf                  |  |  |
|         |                        | IC C 1-27 > >                                      | 50 filas por página 👻 Ir a | 1 /1 Página To        | tal de Registros 27 |             |            |                 |            |                                  |                       |  |  |

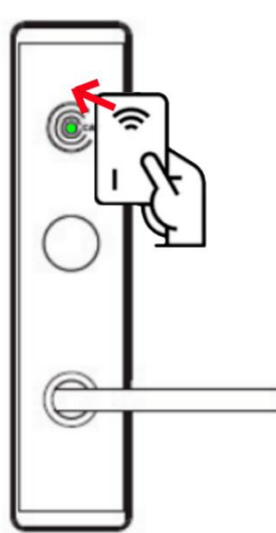